## Instrukcja podpisywania dokumentów w iBOK Netarea

 Otwórz stronę <u>https://www.netarea24.pl/ibok/</u> i zaloguj się do iBOK wpisując w odpowiednich polach ID i PIN (dane znajdziesz na pierwszej stronie umowy).

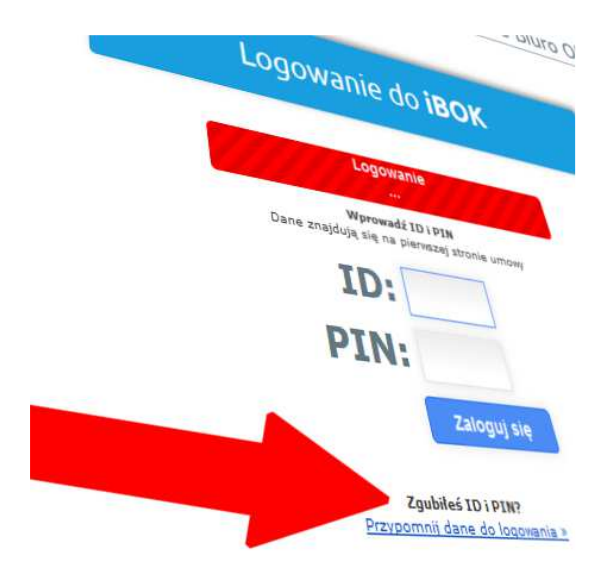

- Jeśli nie posiadasz ID i PIN-u, możesz szybko odzyskać dane do logowania. Poniżej formularza logowania znajduje się odnośnik "Przypomnij dane do logowania". Po kliknięciu odnośnika zostaniemy przekierowani na stronę odzyskiwania kodów ID i PIN. Wystarczy podać numer telefonu komórkowego oraz swój numer PESEL (klient indywidualny) albo numer NIP (firma), a dane potrzebne do logowania zostaną przesłane SMS-em na wskazany numer telefonu komórkowego.
- 3. W **iBOK**, w zakładce **Informacje** znajduje **Lista dokumentów** Abonenta. Klikając na **Podgląd** zostanie otwarty dokument w formacie pdf. Możesz zapoznać się z dokumentem, a następnie przejść do podpisywania.

| Lista dok | umentów        |       |                                      |                                                      |      |
|-----------|----------------|-------|--------------------------------------|------------------------------------------------------|------|
|           | Numer:         | Тур:  | Utworzony:                           | Okres:                                               | Pode |
| Podpisany | any 26/AN/2016 | aneks | aneks 23.06.2016<br>aneks 23.06.2016 | 01.07.2016 - bezterminowo<br>23.06.2016 - 22.06.2017 | Podg |
|           | z 27/AN/2016   | aneks |                                      |                                                      | 1    |

4. Po zapoznaniu się z wybranym dokumentem, kliknij odnośnik Podpisz.

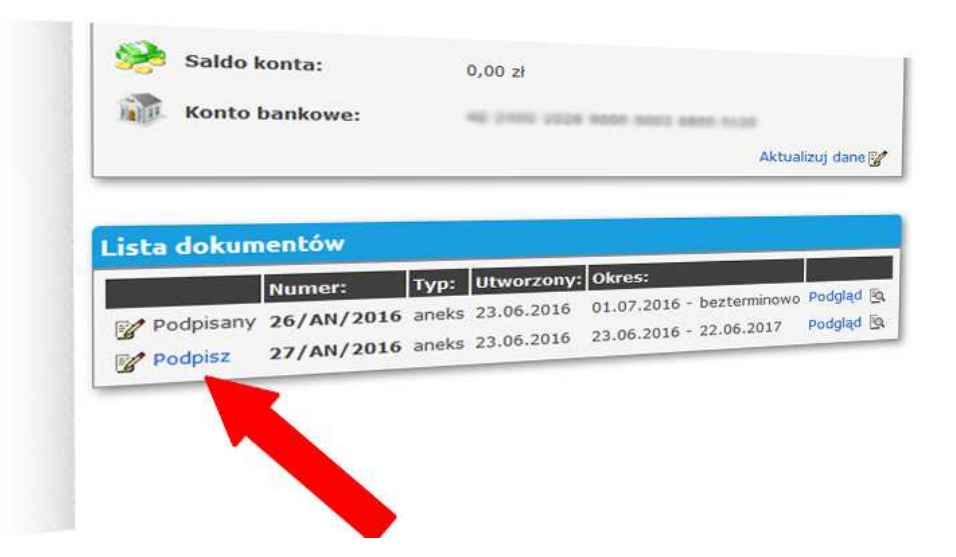

5. Następnie przeglądarka przekieruje Cię na stronę podpisywania, a na Twój numer telefonu komórkowego zostanie wysłany autoryzacyjny **kod SMS**.

| nformacje    | Finanse          | Telefon         | Statystyki           | Wyloguj                        |   |
|--------------|------------------|-----------------|----------------------|--------------------------------|---|
| Podpisz doku | ument            |                 |                      |                                |   |
| Żeb          | y podpisać dokun | nent wprowadź : | SMS, który został wy | ysłany na Twój numer telefonu. | • |
|              |                  |                 |                      |                                |   |
| Podpisz      |                  |                 |                      |                                |   |

6. Wpisz kod SMS.

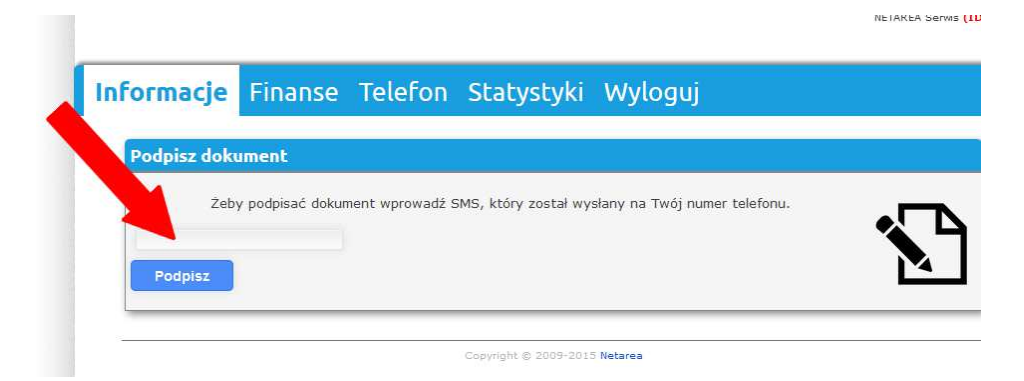

7. Następnie kliknij przycisk Podpisz.

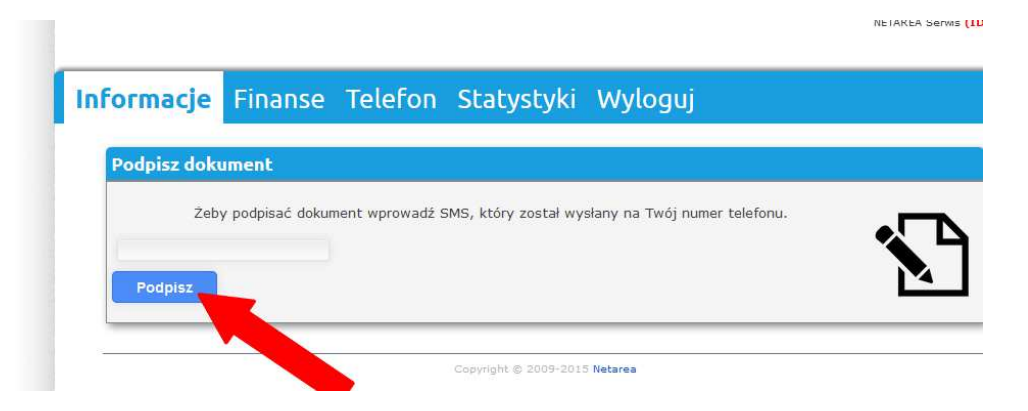

8. Gotowe. Dokument został podpisany, a umowa została przedłużona na warunkach zawartych w podpisanym aneksie.

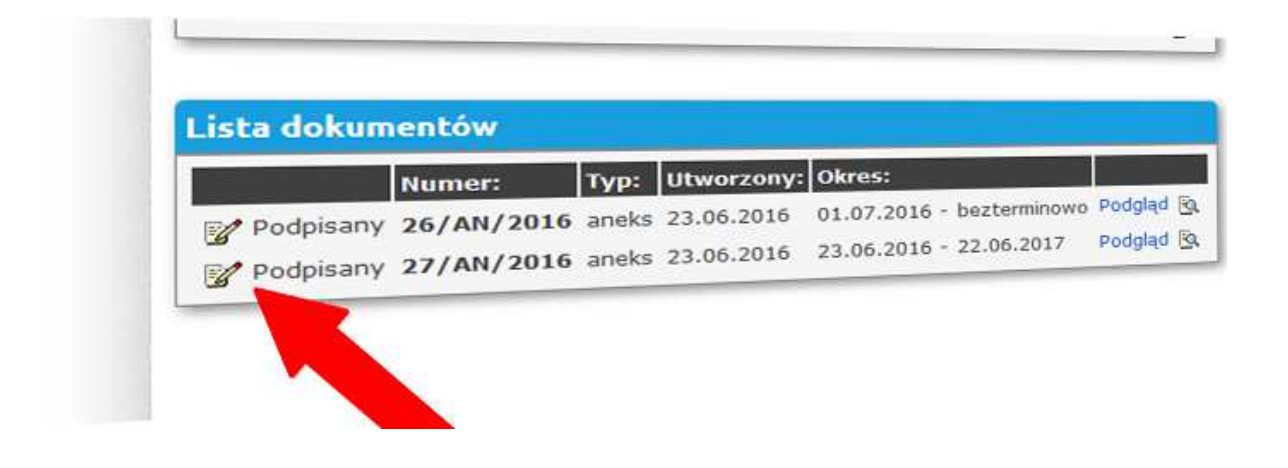

Mamy nadzieję, że nowa funkcjonalność w iBOK Netarea ułatwi Państwu przedłużanie umowy i usprawni obieg dokumentów.